## ІНСТРУКЦІЯ

## Для подання Інформації про заборгованість із заробітної плати на Порталі електронних сервісів Мінекономіки (https://my.gov.ua/)

Подача в електронному вигляді звіту «Інформація про заборгованість із заробітної плати підприємств (установ, організацій)» здійснюється через персональний кабінет користувача на Порталі електронних сервісів Мінекономіки (далі – Портал).

## І. Реєстрація персонального кабінету

Зареєструватися та створити персональний кабінет на Порталі можна натиснувши кнопку «Реєстрація» у правому верхньому кутку головної сторінки.

Інструкції щодо реєстрації та створення персонального кабінету користувача розташовано в розділі «Інструкції» в підвалі головної сторінки (див. Рис.1).

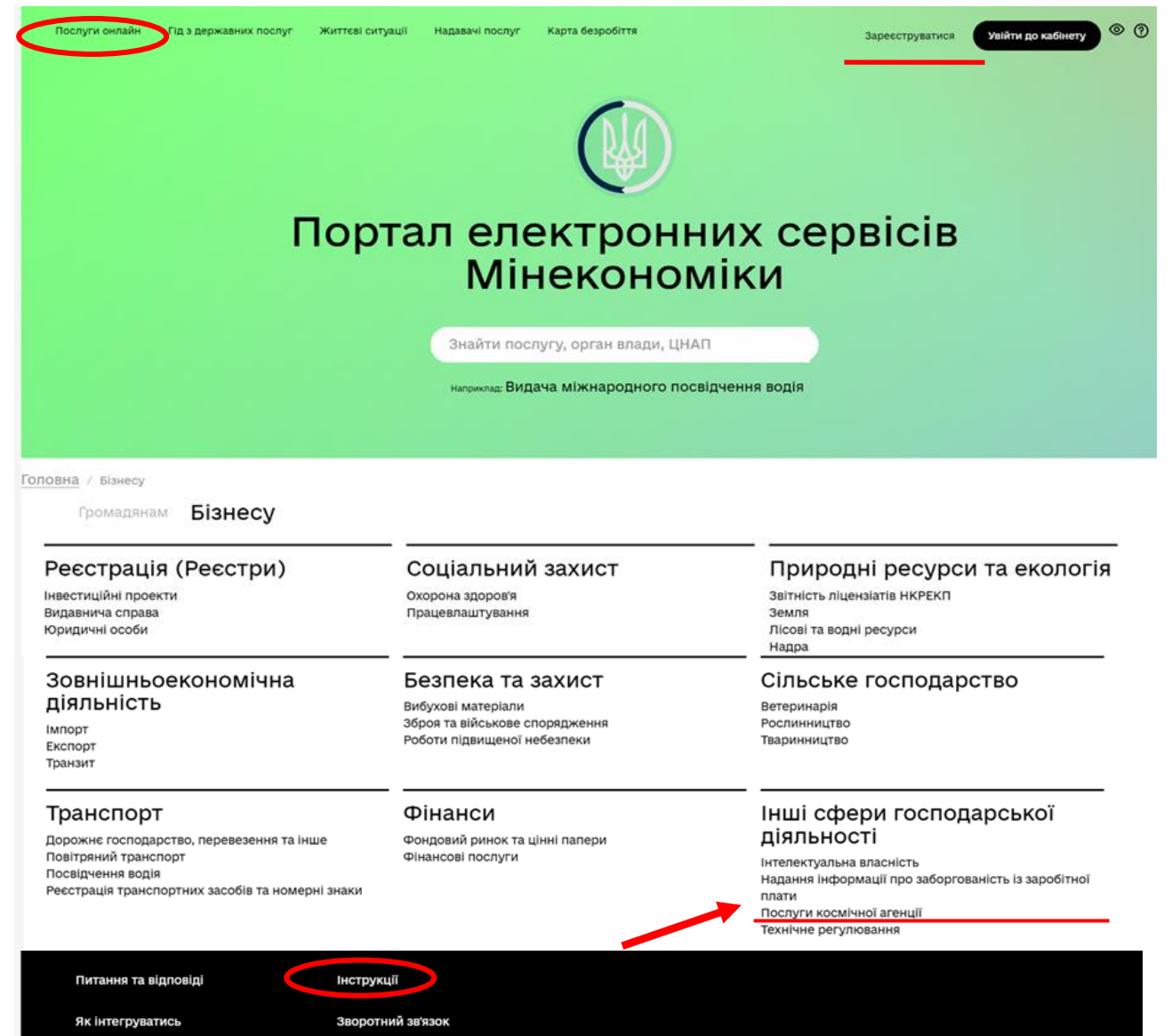

## II. Подання звіту

 На головній сторінці Порталу зайдіть в розділ «Послуги онлайн», який знаходиться у горі сторінки. Серед наведених рубрик оберіть «Надання інформації про заборгованість із заробітної праці» (див. Рис.2). Або на головній сторінці натисніть на вкладку «Бізнесу» та у запропонованому переліку оберіть рубрику «Надання інформації про заборгованість із заробітної праці» (див. Рис.1).

| Реєстрація (Реєстри)                                                                                                 | Соціальний захист                                             | Природні ресурси та екологія                                                                                              |
|----------------------------------------------------------------------------------------------------|---------------------------------------------------------------|----------------------------------------------------------------------------------------------------|
| Інвестиційні проекти                                                                                                 | Працевлаштування                                              | Звітність ліцензіатів НКРЕКП<br>Лісові та водні ресурси<br>Небезпечні речовини та відходи<br>Енергетика, енергозбереження |
| Зовнішньоекономічна                                                                                                  | Безпека та захист                                             | <br>Транспорт                                                                                                    |
| <b>ДІЯЛЬНІСТЬ</b><br>Імпорт<br>Експорт                                                                               | Зброя та військове спорядження<br>Роботи підвищеної небезпеки | Повітряний транспорт<br>Ресстрація транспортних засобів та номерні знаки                                                  |
| Інші сфери господарської<br>діяльності                                                                               | -                                                             |                                                                                                    |
| нтелектуальна власність<br>Надання інформації про заборгованість із заробітної<br>ллати<br>Послиги космічної агенції |                                                               |                                                                                                    |

Рис.2

2. Далі оберіть звіт, який Вам необхідно подати, а саме, Інформація про заборгованість із заробітної плати підприємств (установ, організацій). Натиснувши на назву звіту Ви перейдете на сторінку з описом послуги (див. Рис.3).

3. На сторінці з описом звіту необхідно натиснути кнопку «Замовити послугу» (див. Рис.3).

|                  | Послуги онлайн Гід з державних і    | послуг Життеві ситуації Н  | адавачі послуг    | Карта безробіття      | Q           | Заресструватися | Увійти до кабінету | © 0      |
|------------------|-------------------------------------|----------------------------|-------------------|-----------------------|-------------|-----------------|--------------------|----------|
| Головна / Інформ | вація про заборгованість із заробіт | ної плати підприємств (уст | ганов, організац  | (iğ)                  |             |                 |                    |          |
|                  |                                     |                            |                   |                       |             |                 |                    |          |
| Інфор            | мація про заб                       | боргованіс                 | ть із за<br>оргаі | аробітної<br>нізацій) | і плат      | и підпр         | иємств (у          | /станов, |
| Опис посл        | пуги Необхідні документи            | Де отримати                |                   |                       |             |                 |                    |          |
| Назва послуги: І | нформація про заборгованіс          | ть із заробітної плати     | підприємств       | в (установ, організа  | ацій)       |                 |                    |          |
| Адміністративни  | й збір: безоплатно                  |                            |                   |                       |             |                 |                    |          |
| Строк надання п  | ослуги: Щотижнево або на м          | омент виникнення/зм        | иіни заборгов     | ваності               |             |                 |                    |          |
| Результат надан  | ня: Подання інформації про          | заборгованість з випл      | ати заробітн      | ої плати              |             |                 |                    |          |
| Способи отрима   | ння результату: Інформацію          | мають подавати лише        | е ті роботода     | вці, у яких існує за  | аборгованіс | ть.             |                    |          |

Рис.3

Якщо користувач не зайшов при вході на Портал в свій електронний кабінет, то з'явиться вікно з проханням увійти в свій персональний кабінет для можливості здійснювати подальші кроки з подання електронного звіту. 4. Після натискання кнопки «Замовити послугу» відкриється сторінка з електронною формую звіту (див. Рис.4), яку необхідно заповнити в повному обсязі.

В основному поля електронної форми заповнюються особисто, у деяких необхідно обрати потрібний елемент з випадаючого списку, наприклад поля Назва ЦОВВ, якому підпорядковується підприємство, Частка держави, Регіон тощо.

Якщо користувач не заповнив певні поля електронної форми, то система Порталу підсвічує їх червоним кольором і таким чином вимагає заповнення.

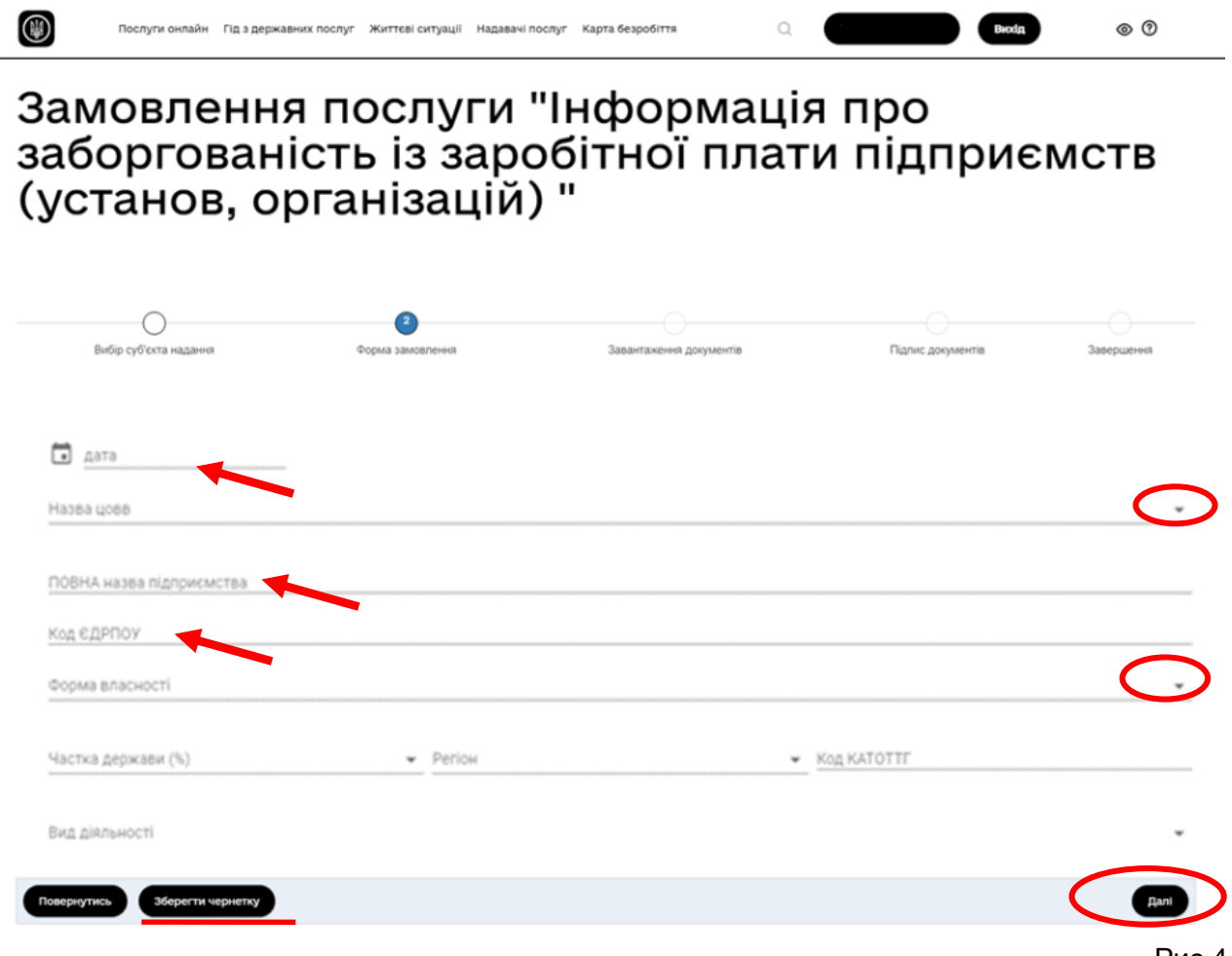

Рис.4

**Тривалість сесії при заповненні полів електронної форми триває 30 хв.** У разі якщо користувач не встигає заповнити електронну форму до закінчення терміну дії сесії або необхідно уточнити певну інформацію, користувач може зберегти чернетку заповненої або частково заповненої форми і повернутися до роботи з формою пізніше. Чернетка зберігається в персональному кабінеті користувача на Порталі в розділі «Чернетка» (див. Рис. 5)

Після внесення всієї інформації в електронну форму, необхідно натиснути кнопку «Далі» та підтвердити збереження внесеної інформації (див. Рис.4).

|              | Послуги онлайн 🛛 Гід з державн | их послуг Житте | ві ситуації Надавач       | і послуг Карта безробіття                                                               | Q       |  | Вихід      | ⊚ 0               |     |
|--------------|--------------------------------|-----------------|---------------------------|-----------------------------------------------------------------------------------------|---------|--|------------|-------------------|-----|
| ጰ Віт        | аємо,                          |                 |                           |                                                                                         |         |  |            |                   |     |
| Запис на при | йом Замовлені послуги          | Чернетка        | Повідомлення              | Персональні дані                                                                        | Безпека |  |            |                   |     |
| Продовжити   | Суб'єкт надан                  | ня              |                           |                                                                                         | Послуга |  |            | Дата<br>створення |     |
| •            | Державна службаУкраїни з г     | итань праці     | Інформація<br>організацій | Інформація про заборгованість із заробітної плати підприємств (установ,<br>організацій) |         |  | 04.08.2021 | ×                 |     |
|              |                                |                 |                           |                                                                                         |         |  |            | Ри                | с 5 |

5. Наступним етапом з'явиться сторінка для завантаження електронних документів.

Оскільки форма подання інформації щодо заборгованості з заробітної плати була сформована на попередньому етапі (про що свідчить зелена галочка), а інші документи для подання звітності не потрібні, то у зазначеному вікні необхідно натиснути кнопку «Далі» (див. Рис. 6)

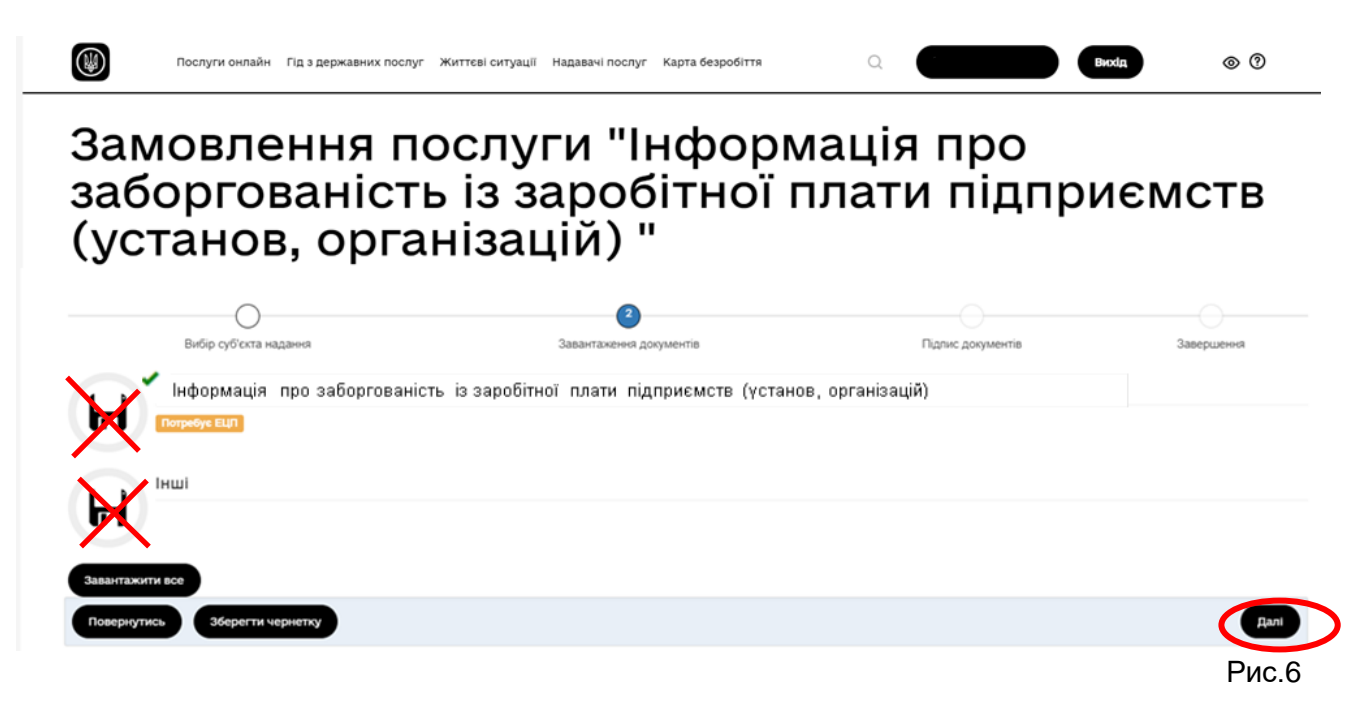

6. Далі здійснюється підписання поданої інформації шляхом накладання КЕП (див. Рис 7).

Для здійснення підпису необхідно обрати акредитований центр сертифікації ключів, який видав КЕП, потім обрати на комп'ютері файл з особистим ключем та ввести пароль.

Для підтвердження того, що підпис КЕП здійснено коректно, система Порталу надає коротке повідомлення, з текстом в якому зазначаються дані підписанта.

Також, на цьому етапі є можливість завантажити та переглянути сформований файл звіту, натиснувши на назву файлу, яка відображається синім кольором.

7. Після успішного підписання необхідно натиснути кнопку «Далі» і таким чином відправити форму електронної звітності.

| 1                                                                          | 2                                      | 3                               | 4                                                    | 5                    |
|----------------------------------------------------------------------------|----------------------------------------|---------------------------------|------------------------------------------------------|----------------------|
| Вибір суб'єкта надання                                                     | Форма замовлення                       | Завантаження документів         | Підлис документів                                    | Завершення           |
| окументи на підпис                                                         |                                        |                                 |                                                      |                      |
| Документ                                                                   |                                        |                                 | Назва файлу                                          |                      |
| Інформація про заборгован<br>підприємств (установ, орга                    | чість із заробітної плати<br>анізацій) | Інформація про з<br>підприємсті | аборгованість із заробіт<br>в (установ, організацій) | ної плати<br>.pdf    |
| Іаявні підписи                                                             |                                        |                                 |                                                      |                      |
| Ім'я                                                                       |                                        | Посада                          |                                                      |                      |
| зчитування КЕП з захищеного н<br>Оберіть центр сертифікації кл             | носія<br>пючів:                        |                                 |                                                      |                      |
| Оберіть файл з особистим кл                                                | 10UOM                                  |                                 |                                                      |                      |
|                                                                            | IN TEM                                 |                                 |                                                      | 😤 Вибрати            |
| Тароль захисту ключа:                                                      | iv en                                  |                                 | /                                                    | 🕿 Вибрати            |
| ароль захисту ключа:<br>вропь захисту ключа                                | IVYEN                                  |                                 | -                                                    | 🗢 Вибрати<br>Підписа |
| Тароль захисту ключа:<br>аропь захисту ключа<br>мрнутись Зберегти чернетку | IVTEN                                  |                                 |                                                      | Вибрат               |

8. В персональному кабінеті користувача на Порталі з'явиться запис про те, що здійснено замовлення послуги (вказується назва поданого звіту, дата замовлення (подачі), відображається статус замовлення (див. Рис 8).

|        | Послуги онлайн Гід з держат               | вних послуг Життеві ситуації Надавачі послуг Карта безробіття 🔍 🛛 Віл | da 💿               | 0               |
|--------|-------------------------------------------|-----------------------------------------------------------------------|--------------------|-----------------|
| ጰ      | Вітаємо,                                  | Чернетка Повіломлення Персональні дані Бездека                        |                    |                 |
| Samer  |                                           | тернетка повідовлення переоналоні дані везнека                        |                    |                 |
| Статус | Суб'єкт надання                           | Послуга                                                               | Дата<br>замовлення | Доступні<br>дії |
| ٢      | Державна служба України<br>з питань праці |                                                                       |                    |                 |
|        |                                           |                                                                       |                    | Рис 8           |